## 県選手権大会 TeamJBA からの Web 申込マニュアル

①チーム責任者の ID で「TeamJBA」にログイン します。

※競技者登録や審判講習申込をする Web サ イトと同じです。 現在2023年度の各種受付を行っています。 メールアドレス or メンバーID or ログインユーザー名

パスワード

🜖 ログイン

▶ メンバーID、ログインユーザー名をお忘れの方はこちら
 ▶ パスワードをお忘れの方はこちら

 2021年度以降の新システムでは、チームIDをログインに使用する ことはできません。
 ※チームIDとは、各チームにつけられる固有の識別番号で、Tから 始まる10桁のものです。

②チームメニューから「大会申込」を選択します。

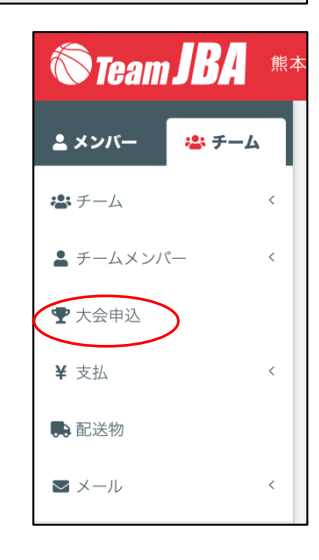

③大会一覧から本大会の列の「申込」を選択します。

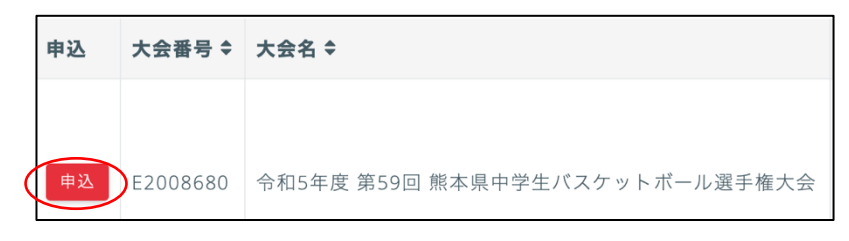

④本大会の情報を確認し、「提出ファイル」から「申込書」(Excel ブック)をダウンロード します。

※【部活用】【合同部活用】【クラブ・Bユース用】から該当シートを選んでください。

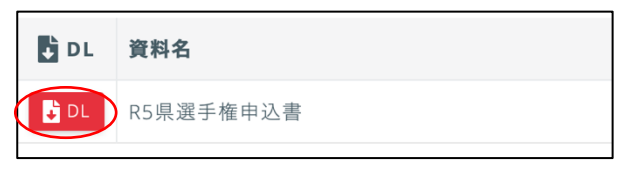

⑤「申込書」に必要事項を記入(入力)します。
※地区コードを記入(入力)してください。
※パンフレット購入希望冊数を記入(入力)してください。
※アップロードするファイルに,押印は不要です。
※記入(入力)後、プリントアウトし、押印した申込書を各 チームで保管してください。用紙の提出は不要です。

| 地区コード | 地区名      |
|-------|----------|
| 1     | 熊本       |
| 2     | 荒玉       |
| 3     | 山鹿       |
| 4     | 菊池       |
| 5     | 阿蘇       |
| 6     | 上益城      |
| 7     | 宇城       |
| 8     | 八代       |
| 9     | 人球       |
| 10    | 芦水       |
| 11    | 天草       |
| 12    | クラブ・Bユース |

⑥アップロードする前に、ファイル名を次のように変更します。

| 「男女コード 地区コード 男女 地区名 チーム名」        |    |   |    |   |  |  |
|----------------------------------|----|---|----|---|--|--|
| (例)17 男子宇城 松橋中 (例) 2102 女子熊本 白川中 |    |   |    |   |  |  |
|                                  |    |   |    |   |  |  |
| 男女コード                            | 男子 | 1 | 女子 | 2 |  |  |

※熊本市の部活動チームのみ、地区コードのあとに学校番号を入れてください。

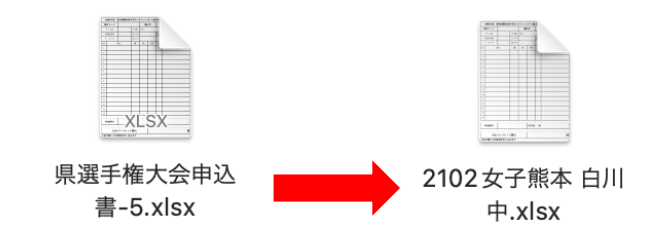

⑦申込情報を入力し、⑥のファイルをアップロードします。

| ※必ずファイル名 | 提出ファイル          |                                  |
|----------|-----------------|----------------------------------|
| が変更されている |                 |                                  |
| ことをご確認くだ | R5県選手権申込書 85項   | ファイルを選択<br>形式:Excel(.xls, .xlsx) |
| C V '0   | ※ファイルサイズ上限:10MB |                                  |

※必ず Excel ブックをアップロードしてください。

⑧申し込み内容を確認し、支払い手続きへ進みます(STEP1→STEP4)。

申込責任者のもとに、大会事務局からメールが届きます。 連絡を受けるメールアドレスを確認し、こまめにメールチェックしてください。